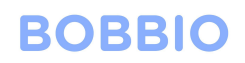

#### Aiphone IX series

Bobbio to Aiphone IX series integration is a very quick and easy setup.

Here is the step by step guide to achieving the integration.

In this guide we will be using an existing bobbio app and adding another IX series to the app inside the 'john's room'.

This is just an example; it can be placed in any room or location in the app.

Open the BOBBIO app and enter the edit mode

Click on settings icon top right

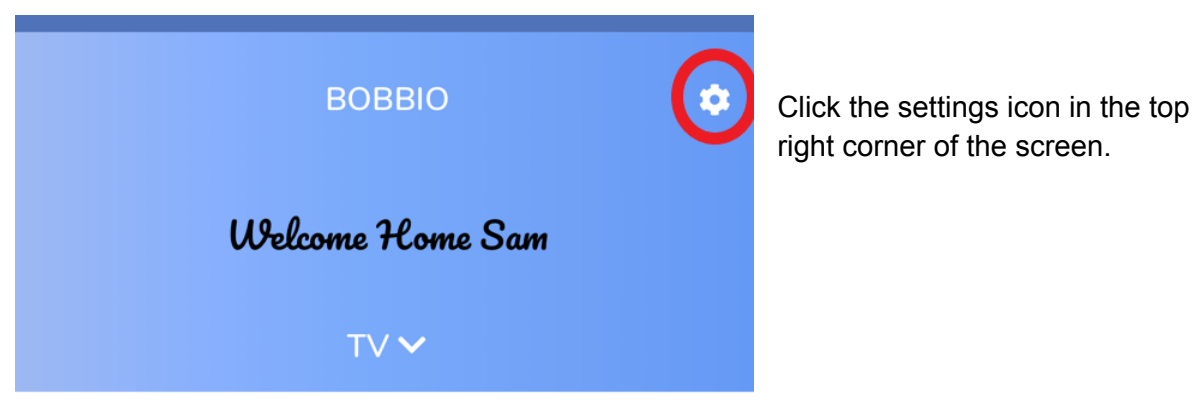

LOUNGE

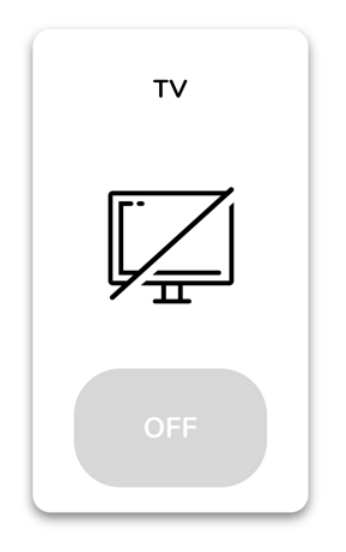

## BOBBIO

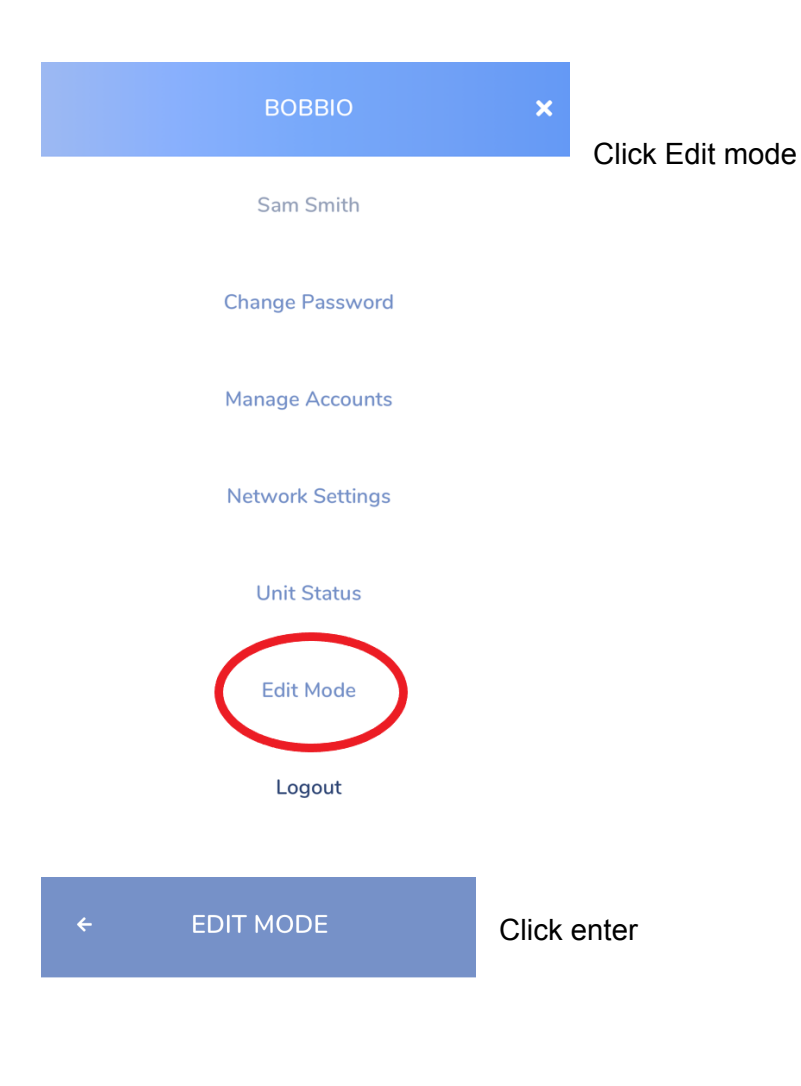

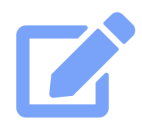

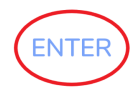

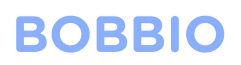

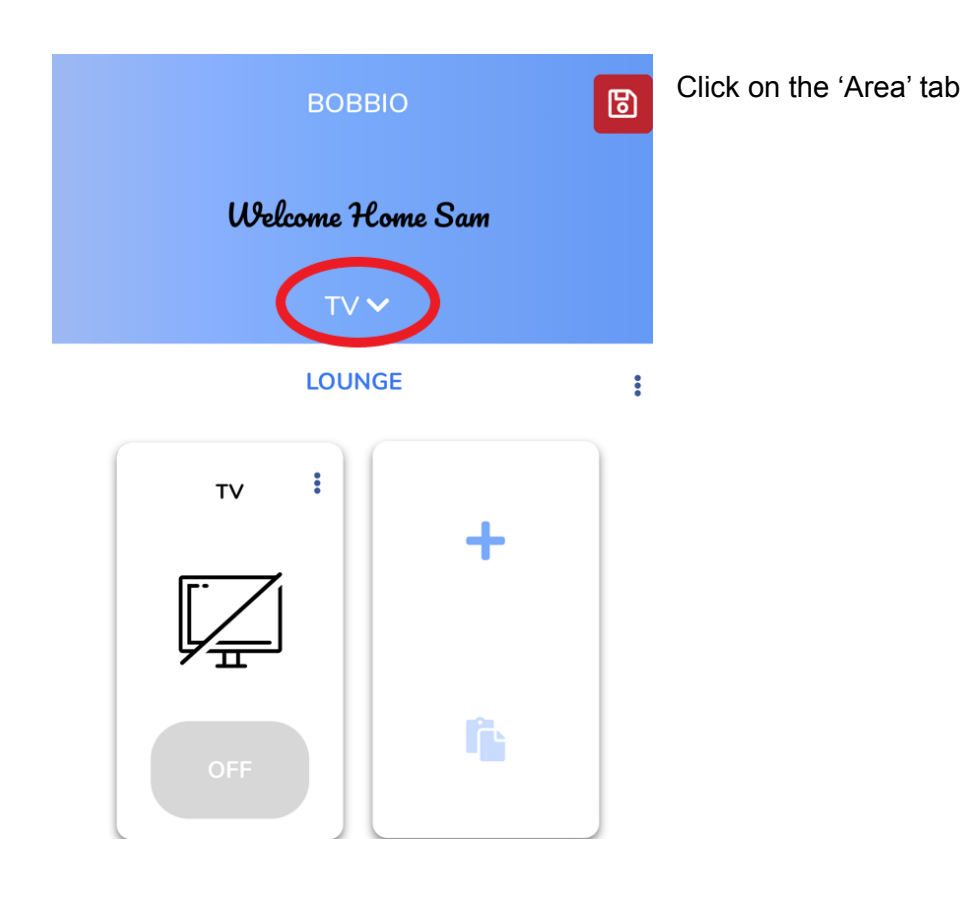

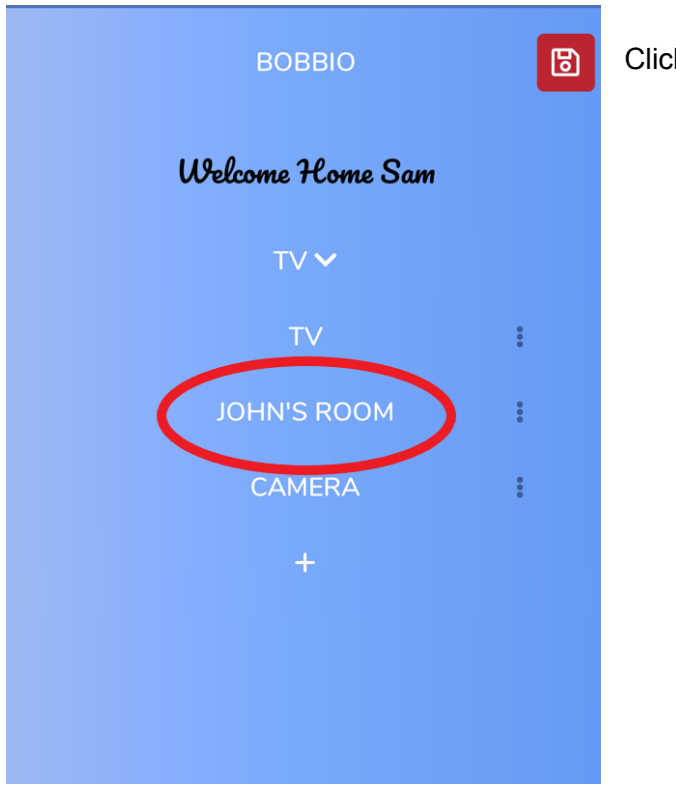

Click John's room

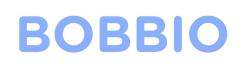

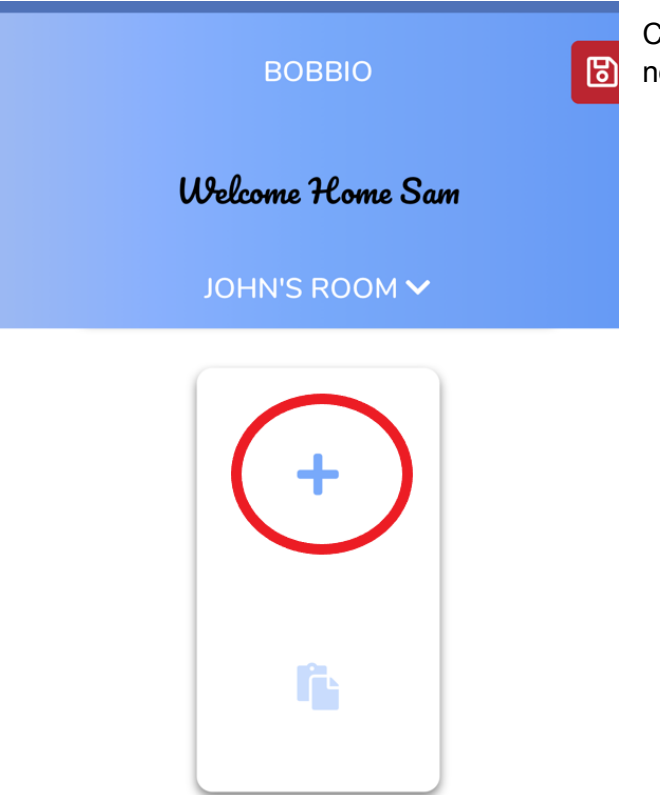

Click the '+' sign of the widget to create a new intercom.

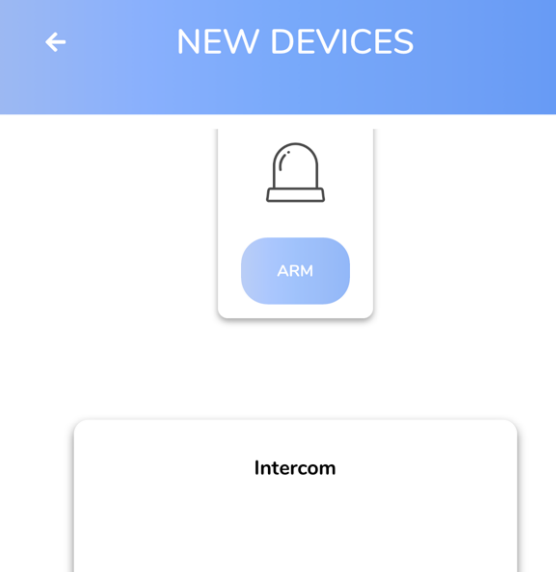

Scroll down till you find the intercom integration widget. Click on intercom

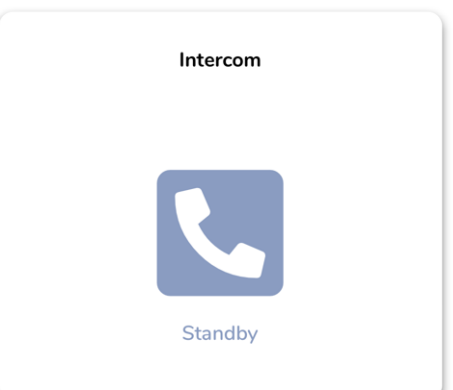

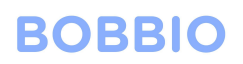

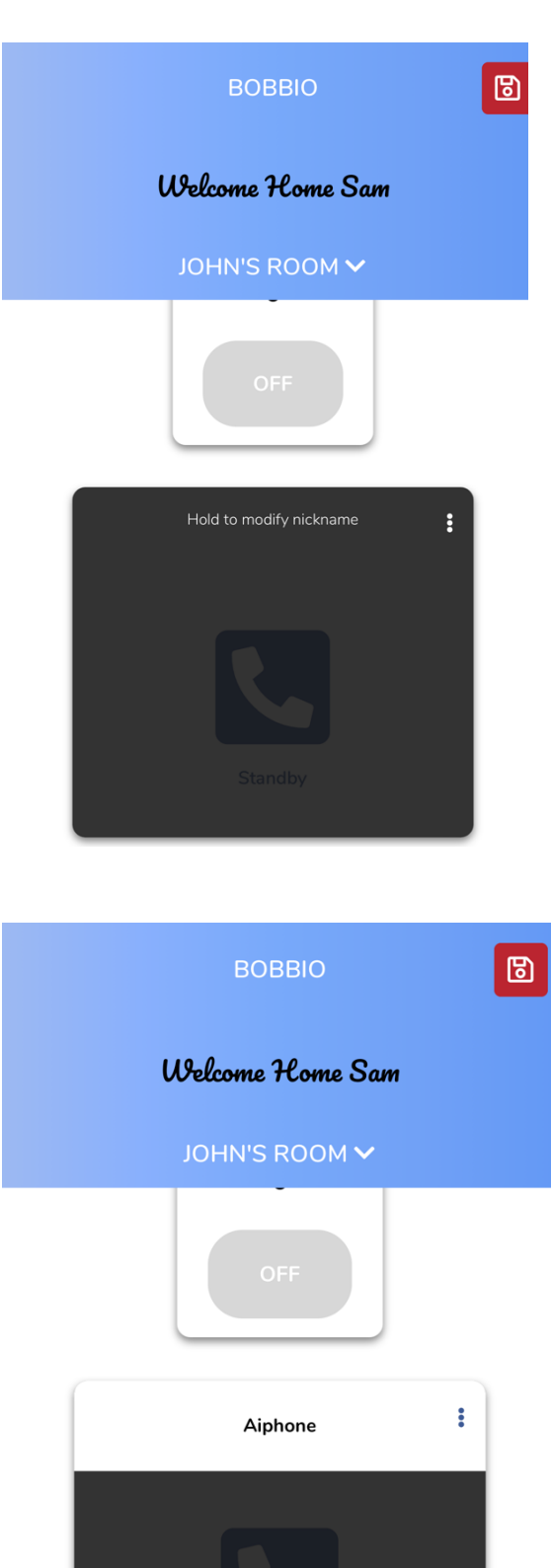

Hold to setup

Hold and press on the text 'hold to modify nickname'

After making a custom name for the intercom, Hold your finger on the text button to set up the SIP and station address of the IX series.

# BOBBIO

| BOBBIO                                                                      |               |  |  |  |  |  |
|-----------------------------------------------------------------------------|---------------|--|--|--|--|--|
| Welcome Home Sam                                                            |               |  |  |  |  |  |
|                                                                             | 100M 🗸        |  |  |  |  |  |
|                                                                             |               |  |  |  |  |  |
| SIP Serve                                                                   | er Config     |  |  |  |  |  |
| Configure the outside Intercom unit to connect to the following SIP server: |               |  |  |  |  |  |
| IPv4:                                                                       | 192.168.1.125 |  |  |  |  |  |
| Port:                                                                       | 5060          |  |  |  |  |  |
| Register Interval:                                                          | 120 seconds   |  |  |  |  |  |
|                                                                             |               |  |  |  |  |  |
| Cancel                                                                      | Next          |  |  |  |  |  |

Bobbio will give you the IPV4, port and register interval to input into the IP IX platform.

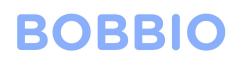

### Open up your IX IP address

Note:you need to add /webset.cgi?login to the end of your IP address.

| S IX System Web settings                               |                                                      | ~ - 0 X |
|--------------------------------------------------------|------------------------------------------------------|---------|
| ← → ⊘ ▲ Not secure   https://192.168.1.160/webset.cgi? | Plogin                                               | Guest : |
|                                                        |                                                      |         |
|                                                        | IX system                                            |         |
|                                                        | 日本語                                                  |         |
|                                                        | English                                              |         |
|                                                        | Français                                             |         |
|                                                        | Español                                              |         |
|                                                        | Nederlands                                           |         |
|                                                        | 繁體中文                                                 |         |
|                                                        | 简体中文                                                 |         |
|                                                        |                                                      |         |
|                                                        | Copyright 2012 AIPHONE Co.,Ltd. All rights reserved. |         |

#### Click on the SIP menu

| X System Web settings                          | × +                                      |               | ✓ - Ø ×                                                                                 |
|------------------------------------------------|------------------------------------------|---------------|-----------------------------------------------------------------------------------------|
| ← → C ▲ Not secure                             | https://192.168.1.160/webset.ogi?setting |               | 🖬 😝 Guest 🚦                                                                             |
| AIPHONE IX System<br>Category: Video Stational | em Setting                               |               | () Wohin                                                                                |
| Station Information                            |                                          | Network Setti | ngs                                                                                     |
| Identification<br>ID and Parsword              | •SIP                                     |               |                                                                                         |
| Language<br>Time<br>Excepted System            | SIP Connections                          |               |                                                                                         |
| Network Settings                               | SIP Signaling Port +<br>User Agent       | 5060          | 1-65555<br>1-36 alphanneserie characters                                                |
| IP Address<br>DNS                              |                                          |               |                                                                                         |
| SIP<br>Mahcast Address                         | SIP Server<br>SIP Compatibility Mode     | Standard Mode | v                                                                                       |
| Andre<br>Andre<br>Restart Reissies             | Primary Server                           |               | _                                                                                       |
| NIP                                            | ID<br>Paumad                             | bobbio        | 1-24 alphanumeric characters 1.24 alphanumeric characters                               |
| System Information                             | IPv4 Address                             | 192.168.1.125 | 1.0.0.1-223.255.255.254 or hortname(1-64 alphanameric characters)                       |
| Custom Sound Registry                          | IPvő Address                             |               | :FF:0.FEFF 3FFF:SFFF:3FFF 3FFF:3FFF:3FFF 3FFF or hostname(1-44 alphanemeric characters) |
| Call Settings                                  | Port+                                    | 5060          | 1-65535                                                                                 |
| Called Stations (for Door)                     | Secondary Server                         |               |                                                                                         |
| Cell Origination                               | ID                                       |               | 1-24 alphanameric characters                                                            |
| Incoming Call                                  | Password                                 |               | 1-24 alphanameric characters                                                            |
| Option Input / Relay                           | IPv4 Address                             |               | 1.0.0.1-223.255.255.254 or hostname(1-64 alphanumeric characters)                       |
| Output Settings                                | IPv6 Address                             | 6464          | (FF 0-PEFF 3FFF FFFF 3FFF 3FFF 3FFF 3FFF 3FFF                                           |
| Option Input<br>Relay_Output                   | Port+                                    | 2402          | 1.02232                                                                                 |

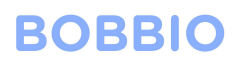

| S IX System Web settings                     | × +                                      |               | × 8 - V                                                                                           |
|----------------------------------------------|------------------------------------------|---------------|---------------------------------------------------------------------------------------------------|
| ← → C ▲ Not secure                           | https://192.168.1.160/webset.ogi?setting |               | Guest :                                                                                           |
| AIPHONE IX Syste<br>Category: Video Stations | em Setting                               |               |                                                                                                   |
| Station Information                          |                                          | Network Sett  | ings                                                                                              |
| Identification                               | -6770                                    |               |                                                                                                   |
| Language                                     | • str                                    |               |                                                                                                   |
| Time                                         | SIP Connections                          |               |                                                                                                   |
| Expanded System                              | SIP Signaling Port+                      | ( 5060 )      | 1-65535                                                                                           |
| Network Settings                             | User Agent                               |               | 1-36 alphanumeric characters                                                                      |
| IP Address                                   |                                          |               |                                                                                                   |
| SIP                                          | SIP Server                               |               |                                                                                                   |
| Multicast Address                            | SIP Compatibility Mode                   | Standard Mode |                                                                                                   |
| Video                                        | on company store                         | Januara more  |                                                                                                   |
| Packet Priority                              | Primary Server                           |               |                                                                                                   |
| NIE                                          | ID                                       | bobbio        | 1-24 alphanameric characters                                                                      |
| System Information                           | Password<br>Thuć Addeese                 | 100 160 1 105 | 1-24 alphanumento charactero<br>1-0-0-1-222 255 255 255 es bentura (1-64 alphanumento charactero) |
| Custom Sound Registry                        | IPv4 Address<br>IPv6 Address             | 192.100.1.123 | "FF 0.5EFF SFFF FFFF SFFF SFFF SFFF SFFF SFFF                                                     |
| Call Settings                                | Port.                                    | 5060          | 1-65535                                                                                           |
| Station Settings                             |                                          |               |                                                                                                   |
| Called Stations (for Door)                   | Secondary Server                         |               |                                                                                                   |
| Incoming Call                                | Password                                 |               | 1-24 alphanemeric characters                                                                      |
| Ontion Input / Relay                         | IPv4 Address                             |               | 1.0.0.1-223.255.255.254 or hostname(1-64 alphanumeric characters)                                 |
| Output Settings                              | IPv6 Address                             |               | SF-0-FEFF SFFF FFFF SFFF FFFF FFFF FFFF or hostname(1-64 alphanemetic characters)                 |
| Option Input                                 | Port.                                    | 5060          | 1-65535                                                                                           |
| Relay Output                                 |                                          |               |                                                                                                   |

Enter in the SIP signalling port provided by the BOBBIO app

Enter in the register interval provided by the BOBBIO app

| IX System Web settings     | × +                                           | ✓ – a ×                                                           |
|----------------------------|-----------------------------------------------|-------------------------------------------------------------------|
| ← → C ▲ Not secure         | https://192.168.1.160/webset.cgi?setting      | 🗆 😁 Guest 🚦                                                       |
| Calegory: Video Stations   | em Setting<br>Station Type: IX-DV; IX-DVF(-*) | - Rodste                                                          |
| Station Information        |                                               | Network Settings                                                  |
| Identification             | Secondary Server                              |                                                                   |
| ID and Paurword            | ID                                            | 1-24 alphanumeric characters                                      |
| Language                   | Password                                      | 1-24 alphanumeric characters                                      |
| Time                       | IPv4 Address                                  | 1.0.0.1-223.255.255.254 or hostname(1-64 alphanumetic characters) |
| Expanded System            | IPv6 Address                                  | : JF 0-SEFE-SFFF-SFFF-SFFF-SFFF-SFFF-SFFF-SFF                     |
| Network Settings           | Port.                                         | 5060 1-05535                                                      |
| IP Address                 |                                               |                                                                   |
| DNB                        | Tertiary Server                               |                                                                   |
| SIP                        | ID                                            | 1-24 alphanumeric characters                                      |
| Multicast Address          | Password                                      | 1-24 alphanameric characters                                      |
| Video                      | IPv4 Address                                  | 1.0.0.1-223.255.255.254 or hostname(1-64 alphanumeric characters) |
| Auto<br>Partie Director    | IPv6 Address                                  | : JF-0-FEFF 3FFF 3FFF 3FFF 3FFF 3FFF 3FFF 3FFF                    |
| NTP                        | Port+                                         | 5060 1-65535                                                      |
|                            |                                               |                                                                   |
| System Information         |                                               |                                                                   |
| Custom Sound Reporty       | Missellaneous                                 |                                                                   |
| Call Settings              | Auscenaneous                                  | (-)                                                               |
| Station Settings           | Register Transmission Interval [sec] +        | 120 10-14400                                                      |
| Called Stations (for Door) | DTMF digit                                    | 5                                                                 |
| Call Origination           | interval timeout [sec]+                       |                                                                   |
| Incoming Call              | Call nearth check timer+                      | 80-3600 rec V p0 80C D0 bot transmit re-DN/TTE, 80-3600 sec       |
| Option Input / Relay       |                                               |                                                                   |
| Output Settings            |                                               |                                                                   |
| Option.Input               | Multicast Address                             |                                                                   |
| Ralas Octoor               |                                               |                                                                   |

SIP is now completed, click next in the BOBBIO app.

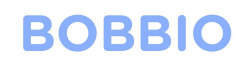

### Station setup

| BOBBIO                                                                             |                                                           |  |  |  |  |  |
|------------------------------------------------------------------------------------|-----------------------------------------------------------|--|--|--|--|--|
|                                                                                    |                                                           |  |  |  |  |  |
| Call Sta                                                                           | ation Setup                                               |  |  |  |  |  |
| Configure the outside Intercom unit to call the following VoIP or station address: |                                                           |  |  |  |  |  |
| SIP URI:                                                                           | <sip:3165@192.168.1.125< th=""></sip:3165@192.168.1.125<> |  |  |  |  |  |
|                                                                                    | OR                                                        |  |  |  |  |  |
| Station Number:                                                                    | 3165                                                      |  |  |  |  |  |
| IPv4:                                                                              | 192.168.1.125                                             |  |  |  |  |  |
| Port:                                                                              | 5060                                                      |  |  |  |  |  |
| Туре:                                                                              | VoIP Phone                                                |  |  |  |  |  |
| Protocol:                                                                          | Unicast                                                   |  |  |  |  |  |
| Back                                                                               | Save                                                      |  |  |  |  |  |
| E                                                                                  | Back                                                      |  |  |  |  |  |
|                                                                                    |                                                           |  |  |  |  |  |
|                                                                                    |                                                           |  |  |  |  |  |
|                                                                                    |                                                           |  |  |  |  |  |

Use this information in the 'station settings' in the IX system.

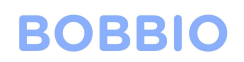

| IX System Web settings                                                                                                    | x +                                                                                                    | ~ – ø ×  |  |  |  |  |  |
|----------------------------------------------------------------------------------------------------|----------------------------------------------------------------------------------------------------|----------|--|--|--|--|--|
| ← → C ▲ Not secure                                                                                                    | https://192.168.1.160/webset.cgi?setting                                                                                                    | Guest :  |  |  |  |  |  |
| AIPHONE IX System<br>Category: Video Stations                                                                                                    | em Setting<br>Seeler Type: IX DV: (X DVT( 4)                                                                                                    | - Qadata |  |  |  |  |  |
| Station Information                                                                                                    | Call Settings                                                                                                    |          |  |  |  |  |  |
| Identification<br>ID and Password                                                                                                    | Station Information                                                                                                    |          |  |  |  |  |  |
| Lancusce<br>Time<br>Expanded System                                                                                                    | Call Button Function Call  Call State Constant of diabled when using Option lapor call.                                                                                                    |          |  |  |  |  |  |
| Network Settings<br>IP Address<br>D2S<br>SIP<br>Molificant Address<br>Molificant Address<br>Molificant                                                      | •Called Stations (for Door)<br>Option Input #:<br>Orrap 01                                                                                                    |          |  |  |  |  |  |
| Eacher Priority<br>NIP<br>System Information                                                                                                    | Station Number must be 1.5 digits. (J-32 digits for WeP Phone)<br>IPv6 must be 1.0.0.12-02.355.355.314 ar between end of the statement charactere).<br>IPv6 must be 1.0.0.12-02.155.1575 FFFF FFFF FFFFFF ar FFFF or hostname(1-64 alphanzmenic charactere).<br>Exten SIP Primary Server IP address for WOP Phone, set only (one WOP Phone per call group.<br>Station Type scale by WoP Phone, set only (one WOP Phone per call group.) |          |  |  |  |  |  |
| Cutton Sound Registry                                                                                                    | U = Unicart M = Multicart<br>If designating "M", multicart IP addresses must be configured for the station(s).                                                                                                    | ~        |  |  |  |  |  |
| Shine Sectors<br>Shine Strage<br>Salid Sectors<br>Incoming Call<br>Option Input / Relay<br>Option Input /<br>Relay<br>Option Input<br>Relay<br>Option Input | V     Station Number     IPv6 Address     IPv6 Address     Station Type     Protocol       1     2165     [52,165,1.12]     Vol2 Phone     V     V       3     V     V     V     V       4     V     V     V       5     V     V     V                                                                                                    |          |  |  |  |  |  |

Select 'Station settings' and input the information from the BOBBIO app to the IX system

### Click Update (top right)

| X System Web settings                                                                                                    | × +                                                    |                                                                                                 |                                                                                                    |                                                                                                    |                       |              | ~        | -   | в ×     |
|----------------------------------------------------------------------------------------------------|--------------------------------------------------------|-------------------------------------------------------------------------------------------------|----------------------------------------------------------------------------------------------------|----------------------------------------------------------------------------------------------------|-----------------------|--------------|----------|-----|---------|
| ← → C ▲ Not secure                                                                                                    | https://192.16                                         | 8.1.160/v                                                                                       | ebset.cgi?setting                                                                                                    |                                                                                                    |                       |              |          | • • | Guest 🚦 |
| AIPHONE IX Syste<br>Category: Video Stations<br>Station Information<br>Identification<br>Do nd Purroad<br>Language<br>Time<br>Expanded System          | em Settin<br>Station Type: DX-D<br>• Station<br>Call 1 | ng<br>wixover<br>n Inform<br>Butten Fr<br>"Carcel (                                             | 9 192.168.1.160<br>Settings will be<br>action<br>Inction Call<br>Jill, End Communications' deabled when                                                                                                    | says<br>updated. Continue?                                                                                                    | OK Cancel             |              | (        |     |         |
| Network Setting:<br>IP.Addens<br>DNS<br>SIP<br>Middicat Addens<br>Video<br>Andio<br>Packet Providy<br>NTP<br>System Information<br>Cutom Scard Reporty | •Called<br>Optic                                       | Station No<br>Profession No<br>Profession<br>Enter SUP<br>Station Ty<br>U = Unice<br>If designs | s (for Door)<br>F: Group 01<br>triber must be 3.5 dagss. (3.12 dagst for<br>be 1.0.0.1.232.255.255.24 er hermans<br>be :75 0-FEP FFFF FFFF FFFF FFF<br>Frimmy Server IP address for WaP Para<br>person be "Vind" Photor' when a sing v<br>at, M = Multicast<br>mg "D", multicast IP addresses must be | <ul> <li>VolP Phone)         <ul> <li>(1) 64 sightanzaretic characters),</li> <li>(1) 75 sightanzaretic characters),</li> <li>(1) 75 sightanzaretic characters,</li> <li>(1) 75 sightanzaretic characters,</li> <li>(1) 75 sig</li></ul></li></ul> | hansmeis characters). |              |          |     |         |
| Station Settings                                                                                                    |                                                        |                                                                                                 | Station Number                                                                                                    | IPv4 Address                                                                                                    | IPvő Address          | Station Type | Protocol |     |         |
| Called Stations (for Door)                                                                                                    |                                                        | 1                                                                                               | 3165                                                                                                    | 192.168.1.125                                                                                                    |                       | VolP Phone 👻 | U Y      |     |         |
| Call Orgination<br>Incoming Call                                                                                                    |                                                        | 2                                                                                               |                                                                                                    |                                                                                                    |                       | ~            | <b>~</b> |     |         |
| Ontion Input / Relay                                                                                                    |                                                        | 3                                                                                               |                                                                                                    |                                                                                                    |                       | ×            | ~        |     |         |
| Output Settings                                                                                                    |                                                        | 4                                                                                               |                                                                                                    |                                                                                                    |                       | ×            | ~        |     |         |
| Option Input                                                                                                    |                                                        | 5                                                                                               |                                                                                                    |                                                                                                    |                       | ~            | ~        |     |         |
| Robert Conner                                                                                                    |                                                        | 6                                                                                               | 1                                                                                                    |                                                                                                    | 1                     |              | -        |     |         |

## BOBBIO

Return to the BOBBIO APP Click 'save'

Call from IX door station

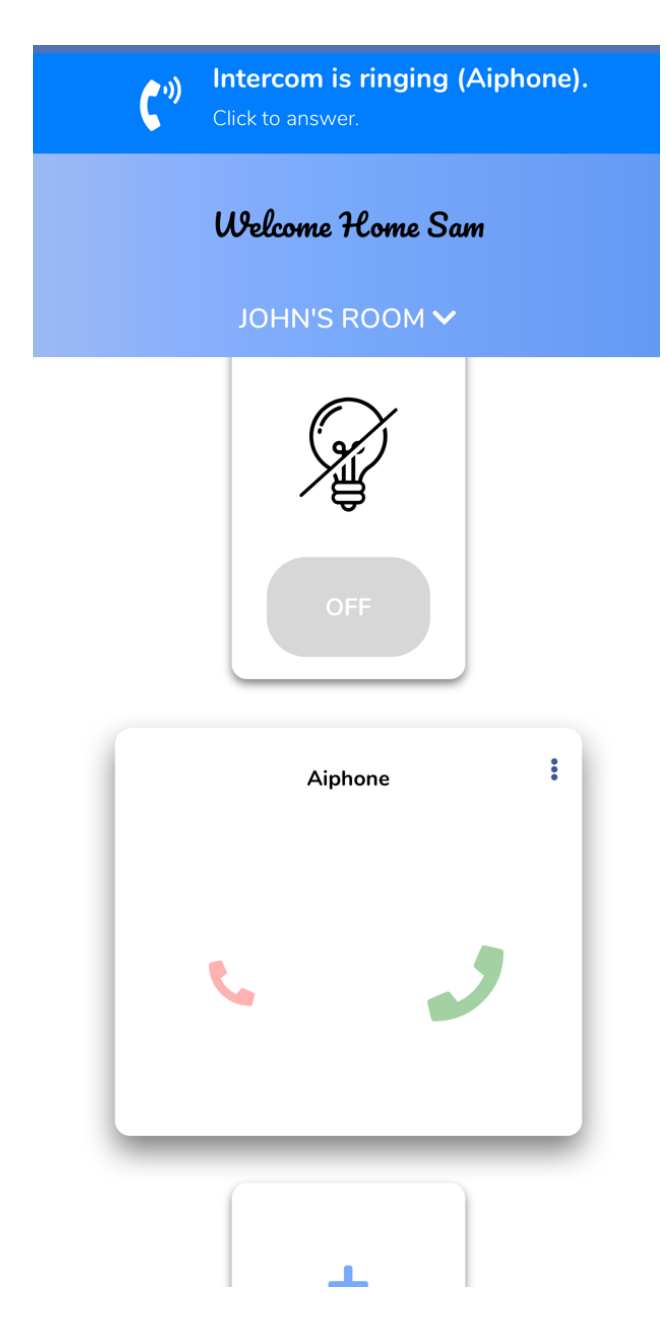

Congratulations, you have successfully set up the IX system in BOBBIO.